### Comment installer zebrix sur un écran ePaper SAMSUNG ?

Modèles compatibles :

• Samsung EM32DX

### Étape 1 : Mise à jour du firmware de l'écran

1.1 Préparer une clé USB avec la MAJ Firmware

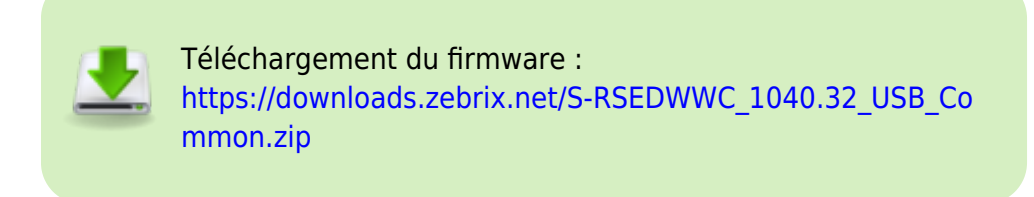

ou

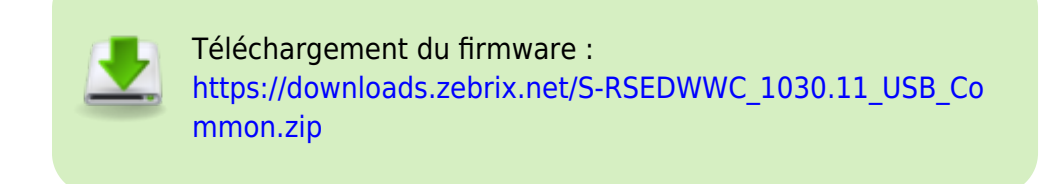

1.2 Branchez la clé sur le port USB de l'écran - Attention nécessite une clé USB type C

1.3 A la détection de la clé, l'écran se met à jour automatiquement ; le processus prend quelques minutes

1.4 Une fois l'écran a jour, il redémarre et affiche une page de configuration initiale ; si ce n'est pas le cas, il faudrait appuyer sur le bouton ON

# Étape 2 : Installation de l'application de paramétrage sur smartphone

### 2.1 Téléchargement de l'application :

- Sur iPhone : scannez le QR code affiché à l'écran pour télécharger l'application depuis l'Apple AppStore
- Sur Android : **ne pas télécharger l'application du PlayStore**, il faut télécharger une version spécifique de l'application spécifique ici :

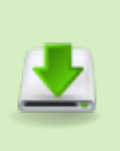

Téléchargement de l'application de configuration SAMSUNG pour Android : https://downloads.zebrix.net/ePaper\_1.1.1.0508\_rc81-dev-de bug.apk

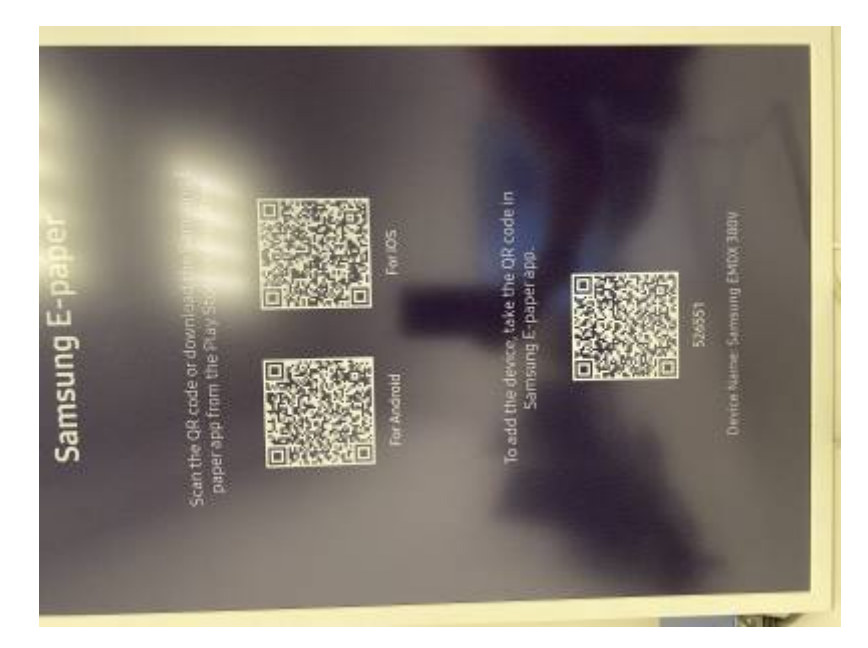

## 2.2 Une demande d'utilisation du Bluetooth se lance sur le smartphone pour s'appairer avec l'écran

Validez le pairing Bluetooth (le Bluetooth doit être activé sur votre smartphone)

### 2.3 Connexion au réseau wifi disponible :

L'écran doit maintenant être connecté au même réseau wifi que celui sur lequel le smartphone est également connecté II faut donc sélectionner le réseau wifi et ensuite entrer la clé de sécurité du wifi afin qu'elle soit transmise à l'écran

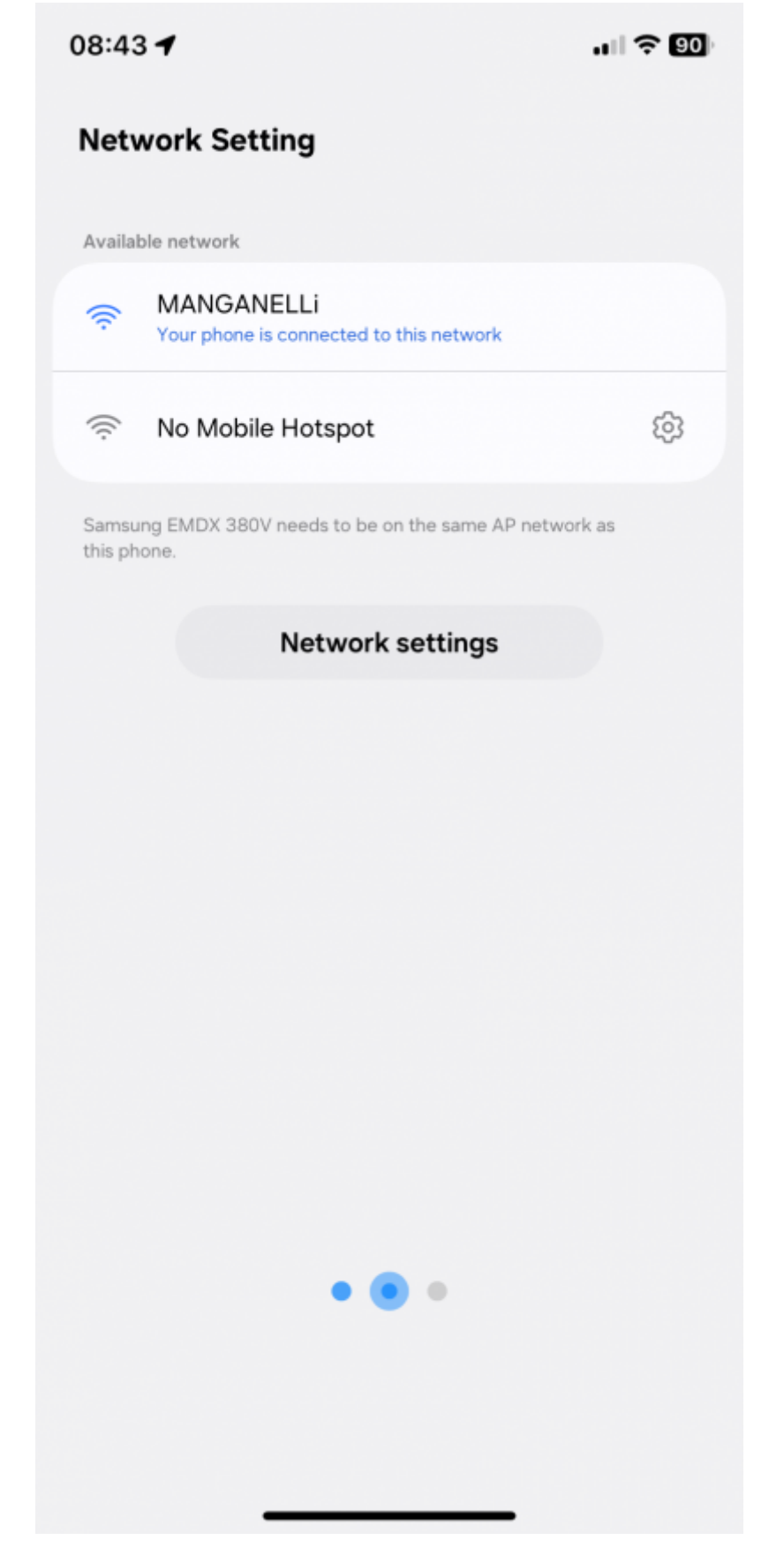

# Étape 3 : Finalisation de la configuration de l'écran via l'application

## 3.1 Vous devez valider les conditions d'utilisation de l'écran par la constructeur pour accéder à l'étape suivante

Appuyez sur suivant pour poursuivre l'installation

### 3.2 Il faut ensuite sélectionner le type de configuration

Appuyez sur Manual setup

| 08:46                    |  |
|--------------------------|--|
| Registering device       |  |
|                          |  |
| Select installation type |  |
| Manual setup             |  |
| Setting presets          |  |
| VXT Server               |  |
|                          |  |
|                          |  |
|                          |  |
|                          |  |

### 3.3 Sélectionnez l'orientation de l'écran

En fonction de son positionnement à l'installation

| 08:46                        |           |
|------------------------------|-----------|
| Registering device           |           |
| Select a screen orientation. |           |
| Portrait                     | Landscape |
|                              |           |
|                              |           |
|                              |           |
|                              |           |
|                              |           |
|                              |           |
| Previous                     | Next      |

#### 3.4 Autres réglages

- Device sleep after = Always ON
- Network Standby; On (defaut)
- Automatic date and time: On
- Set refresh time: 01:00 (defaut)

#### 3.5 Adresse du serveur

Après le réglage précédent, l'application propose de sélectionner le mode de lecture des contenus Sélectionnez "Custom" puis entrez l'url suivante : **https://rct2epaper.zebrix.net** 

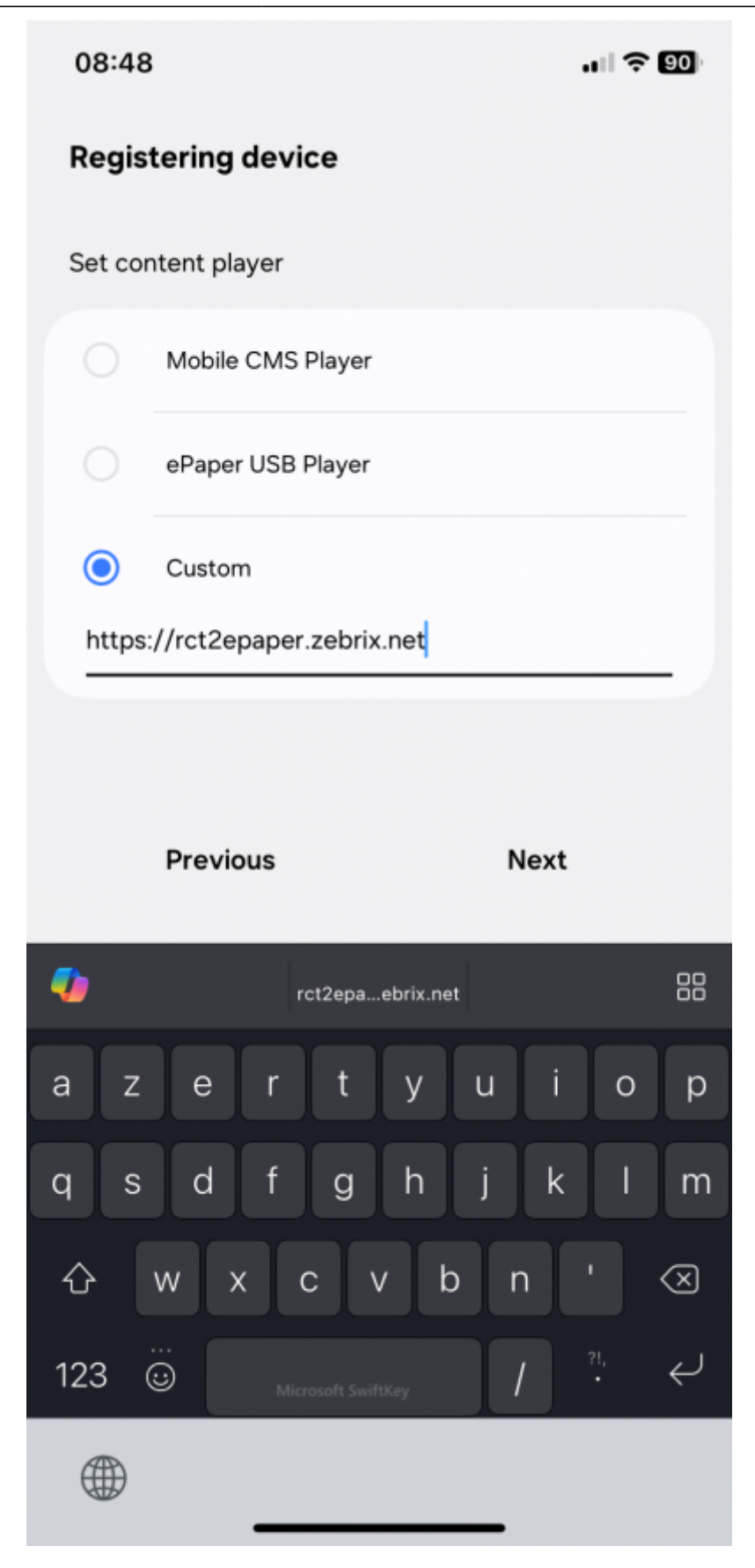

### **3.6 Entrez un code PIN puis nommez l'écran comme souhaité**

Exemple de code PIN : 123456

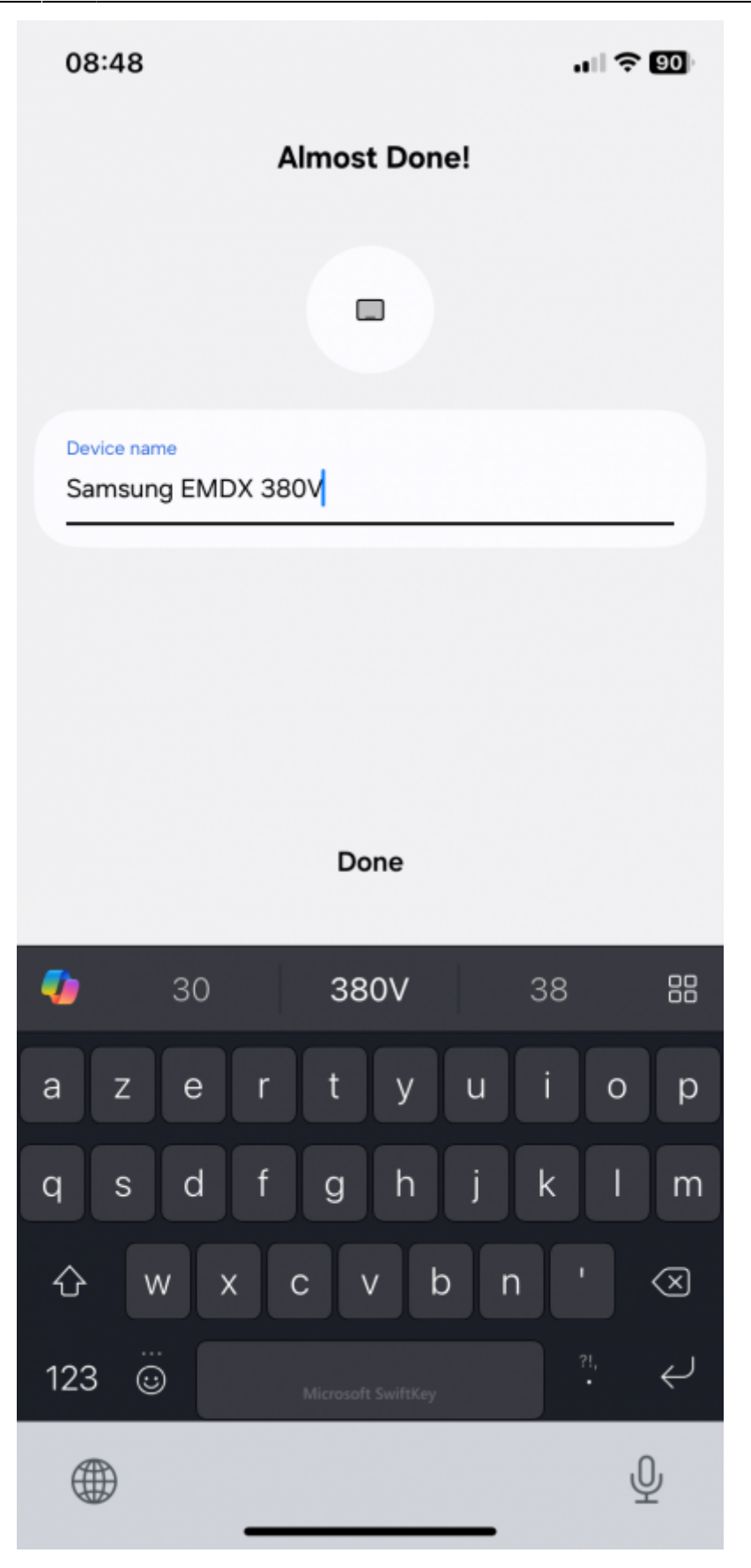

Félicitations, votre écran est configuré et affiche une page d'activation Zebrix, vous pour maintenant demander son activation auprès de notre support

Last update: 2025/07/17 15:51

From: https://documentation.zebrix.net/ - zebrix documentation

Permanent link:

https://documentation.zebrix.net/doku.php?id=fr:comment\_installer\_zebrix\_sur\_un\_ecran\_epaper\_samsung

Last update: 2025/07/17 15:51

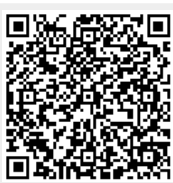